## **Manual Outlook Email Configuration**

## **Outlook settings**

Sometimes Outlook requires a manual configuration in order to connect properly to the mail server. This document represents what you can expect to see when working with Outlook 2013 or older. Outlook 2016 will not allow you to manually configure the connection to the server, and requires proper Autodiscovery records to be created within their DNS records.

1. Through the Control Panel, select Mail. In the window that opens, select Show Profiles.

| 🚇 Mail Setu    | up - Outlook                                                                            | < |
|----------------|-----------------------------------------------------------------------------------------|---|
| E-mail Account | nts                                                                                     |   |
| Set Set        | tup e-mail accounts and directories. E-mail Accounts                                    |   |
| Data Files —   |                                                                                         | - |
| Chi<br>sto     | ange settings for the files Outlook uses to Data Files Data Files                       |   |
| Profiles       |                                                                                         | _ |
| Set 💦 dat      | tup multiple profiles of e-mail accounts and<br>ta files. Typically, you only need one. |   |
|                |                                                                                         |   |
|                | Close                                                                                   |   |

In the prompt that follows, type in the name of the Profile that you wish to create.

Select to Manually configure and click Next.

| Add New Account                     | t                                                   |               | ×      |
|-------------------------------------|-----------------------------------------------------|---------------|--------|
| Auto Account Set<br>Connect to othe | up<br>r server types.                               |               | ×      |
| ○ E-mail Account                    |                                                     |               |        |
| Your Name;                          | Vance Molhusen                                      |               |        |
| E-mail Address:                     | example: Ellen Adams vance.molhusen@webcoretech.com |               |        |
|                                     | Example: ellen@contoso.com                          |               |        |
|                                     |                                                     |               |        |
| <b>○Tt</b> Mi                       |                                                     |               |        |
|                                     |                                                     |               |        |
| Manually config                     | ure server settings or additional server types      |               |        |
|                                     |                                                     | < Back Next > | Cancel |

| 4. | Select Microsoft Exchange and click Next. |
|----|-------------------------------------------|
|    | Add New Account                           |

| 🧶 Add New Account                                                                                                    | ×           |
|----------------------------------------------------------------------------------------------------|-------------|
| Choose Service                                                                                                    | ×           |
| Internet E-mail<br>Connect to POP or IMAP server to send and receive e-mail messages.                                               |             |
| Microsoft Exchange or compatible service     Connect and access e-mail messages, calendar, contacts, faxes and voice mail messages. |             |
| O Text Messaging (SMS)<br>Connect to a mobile messaging service.                                                                    |             |
|                                                                                                    |             |
|                                                                                                    |             |
|                                                                                                    |             |
|                                                                                                    |             |
|                                                                                                    |             |
| < Back Net                                                                                                    | xt > Cancel |

5. Type in the Server Address, check the box for Cached Exchange Mode, type in the User name and click Check Name. (Optional) Click More Settings if proxy connection needs to be considered.

| 🧶 Add New Account                            |                                                        |            |        | ×            |
|----------------------------------------------|--------------------------------------------------------|------------|--------|--------------|
| Server Settings<br>Enter the information rec | uired to connect to Microsoft Exchange or a compatible | service.   |        | ×            |
| Type the server name is account provider.    | account. If you don't know the server name, ask your   |            |        |              |
| Server:                                      | mail.evolveip.net                                      |            |        |              |
|                                              | Use Cached Exchange Mode                               |            |        |              |
| Type the user name for your a                | ccount.                                                |            |        |              |
| User Name:                                   | Vance Molhusen                                         | Check Name |        |              |
|                                              |                                                        |            | M      | ore Settings |
|                                              |                                                        |            |        |              |
|                                              | [                                                      | < Back     | Next > | Cancel       |

• (Optional) Some connections require proxy settings to be configured. See the example below.

| Microsoft Exchange                                                                                                    | X Microsoft Exchange Proxy Settings                                                                                                    |
|----------------------------------------------------------------------------------------------------|----------------------------------------------------------------------------------------------------|
| General Advanced Security Connection<br>Connection<br>Use these settings when connecting to Microsoft<br>Exchange when working offline: | Microsoft Outlook can communicate with Microsoft Exchange over the Internet by nesting Remote Procedure Calls (RPC) within HTTP packets. Select the protocol and the identity verification method that you want to use. If you don't know which options to select, contact your Exchange Administrator.                                 |
| Connect using my Local Area Network (LAN) Connect using my phone line                                                                   | Use this URL to connect to my proxy server for Exchange:<br>https:// mail.wavelandventures.com                                                                                                    |
| Connect using Internet Explorer's or a 3rd party diale<br>Modem<br>Use the following Dial-Up Networking connection:                     | <ul> <li>Connect using SSL only</li> <li>Only connect to proxy servers that have this principal name in their certificate:<br/>msstd:mail.wavelandventures.com</li> <li>On fast networks, connect using HTTP first, then connect using TCP/IP</li> <li>On slow networks, connect using HTTP first, then connect using TCP/IP</li> </ul> |
| Properties     Add       Outlook Anywhere                                                                                               | Proxy authentication settings Use this authentication when connecting to my proxy server for Exchange: Basic Authentication OK Cancel                                                                                                    |